# AMI Training: Hardware Troubleshooting 101 and Field Tool Training May 14<sup>th</sup>, 2024

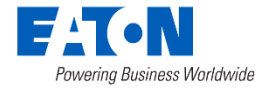

#### **Speaker Introductions**

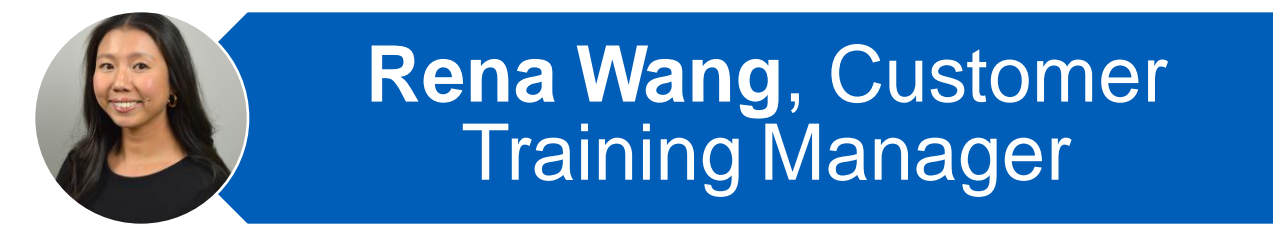

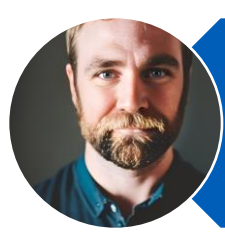

Elliott Mills, Lead Engineer – Demand Response

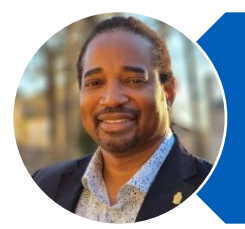

Rod Kimble, Deployment Engineer - Infrastructure

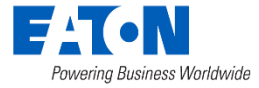

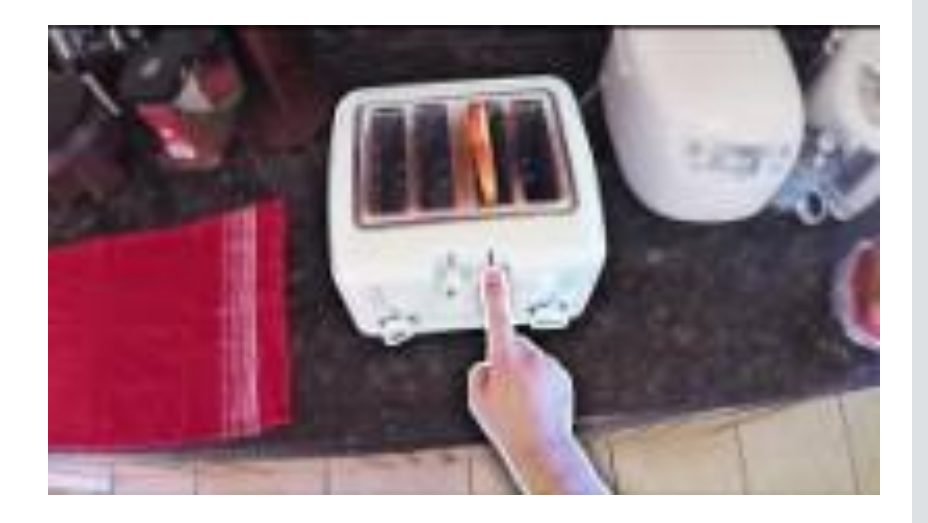

#### So...your meter isn't working like it's supposed to...

#### ...you're missing reads...

#### ...billing is tomorrow...

What do you do?

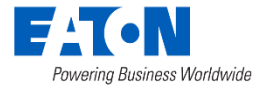

#### Step 1: Don't Panic

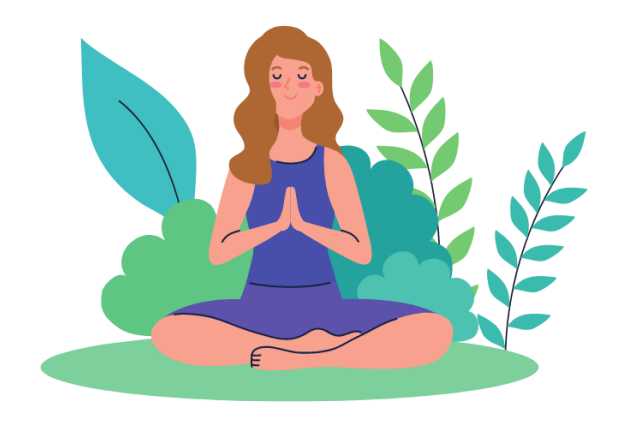

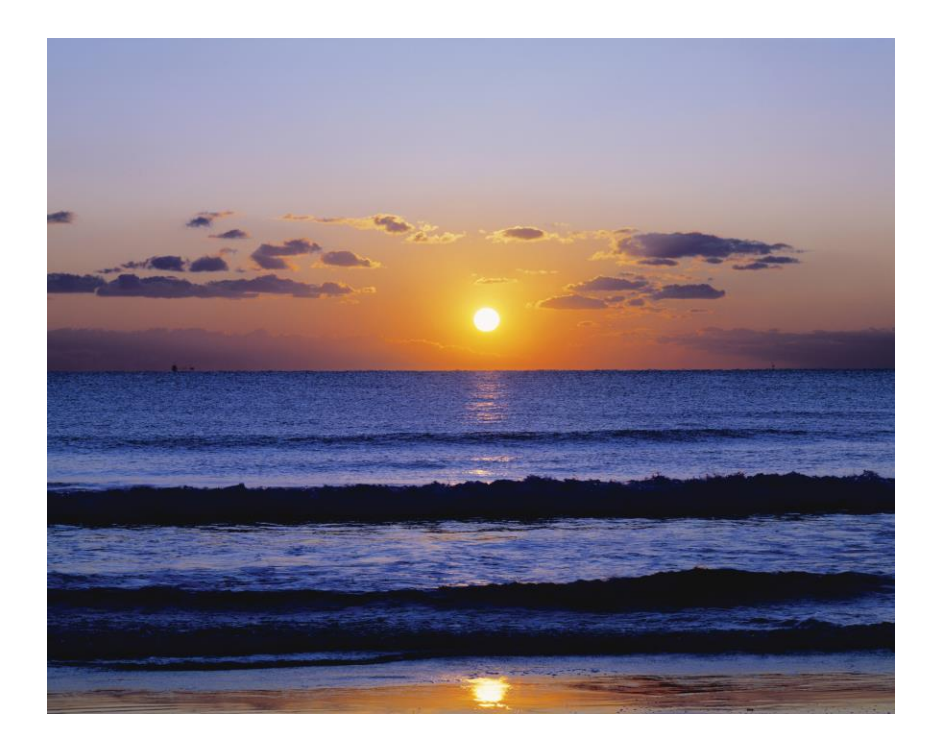

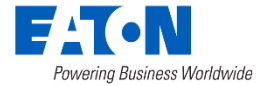

#### **Troubleshooting Toolkit**

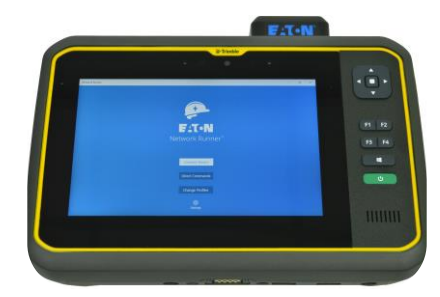

Field Tool

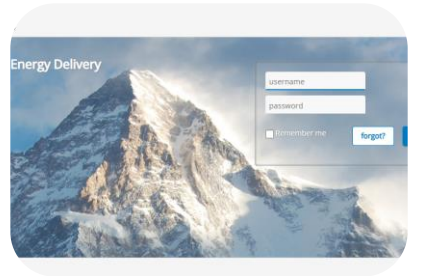

Yukon

9

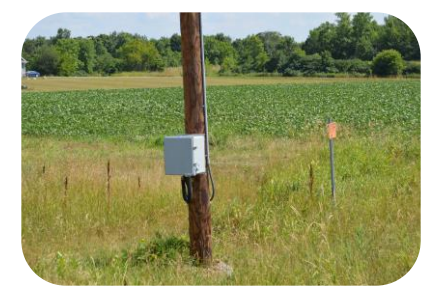

Network Communications

Visual Cues

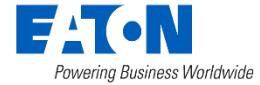

#### Frequently Asked Questions:

- Why is this meter not reading?
  - Is there an issue with the device?
  - Is there an outage?
- Why am I seeing this Infrastructure Warning?
  - Why is this gateway disconnected?
- This water node was installed this morning. Why is it not in Yukon?
- Others?

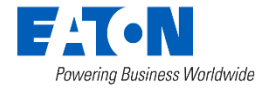

#### Field Tool/Network Runner

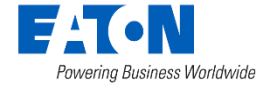

#### Network Scout – Yuma Tablet

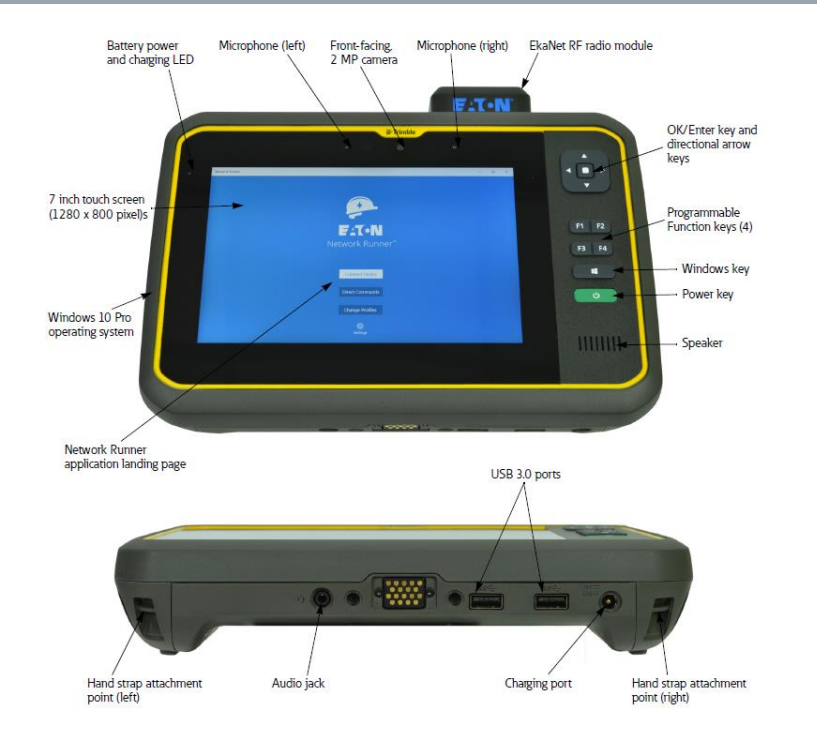

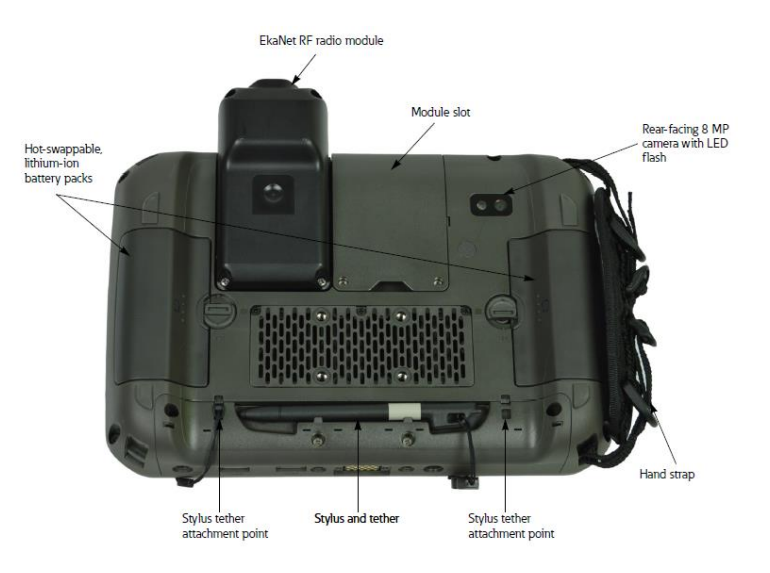

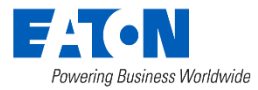

#### Direct RF Communication To Nodes Using Field Tool

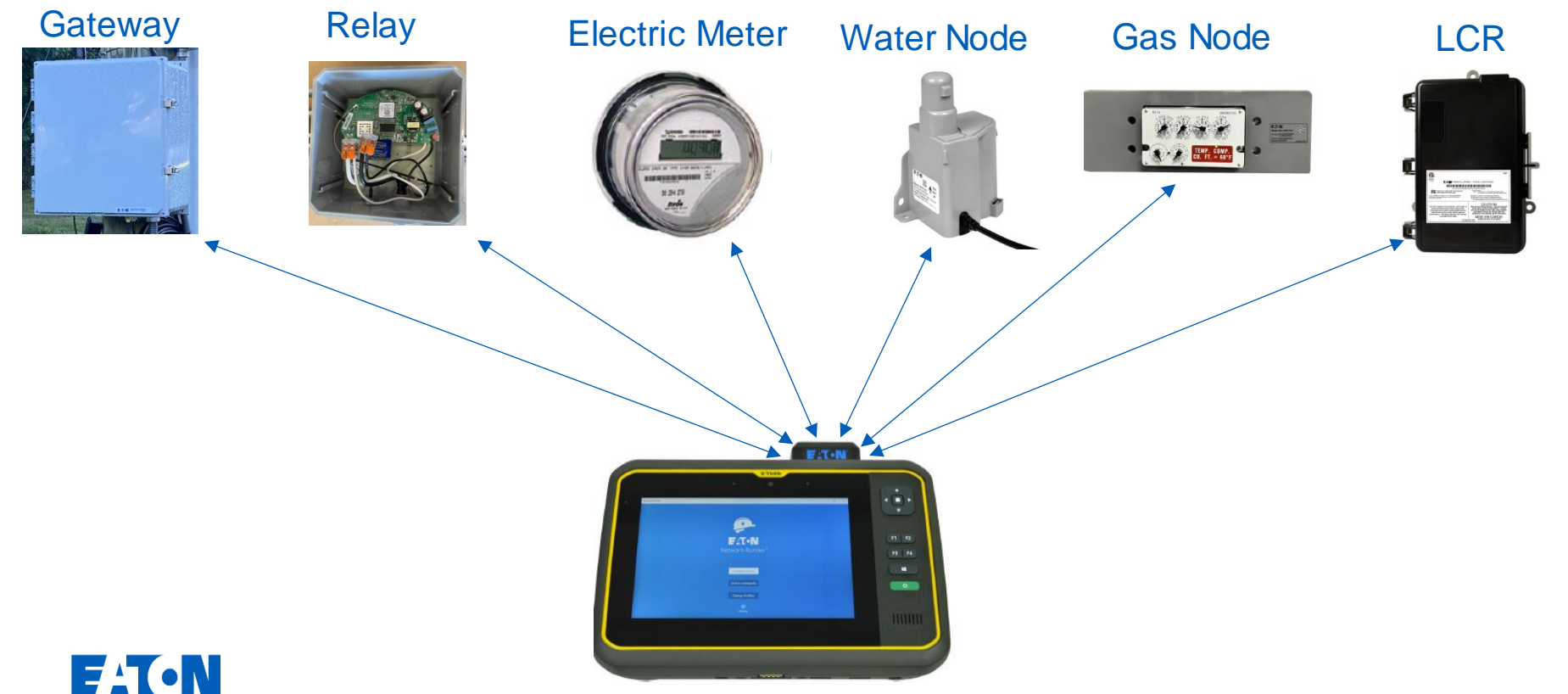

Powering Business Worldwide

#### **Network Runner Uses**

- Gateway Commissioning (Required)
- Water and Gas Node Commissioning (Required)
- Field Troubleshooting
  - Electric Meters
  - Load Control Receivers
  - Water/Gas Nodes
  - Infrastructure Gateways and Relays

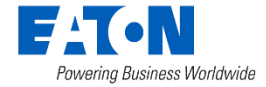

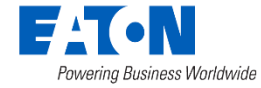

#### Gateway 801

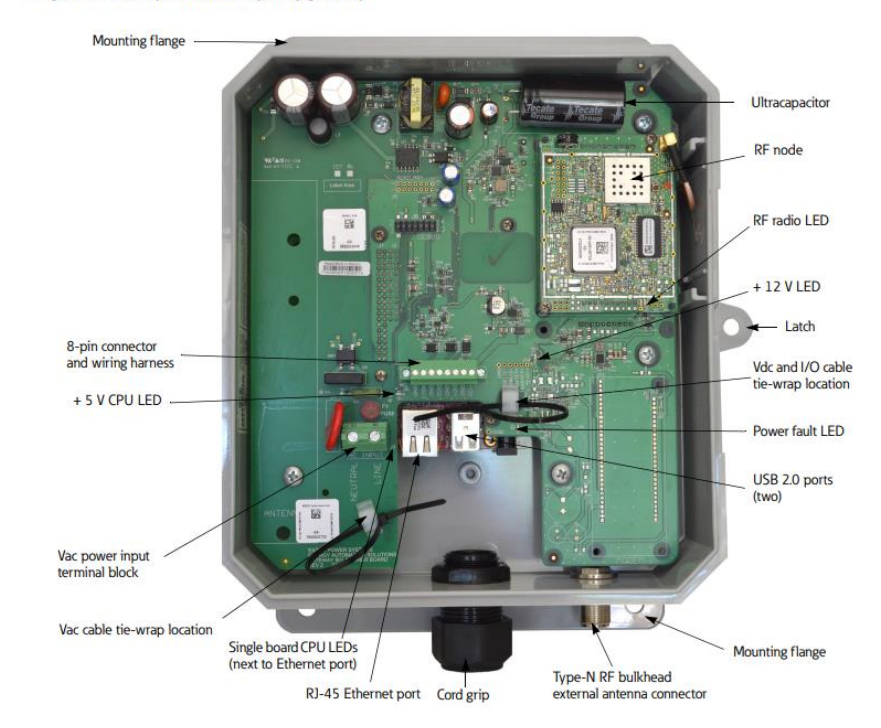

#### Figure 4. Gateway 801 radio frequency gateway

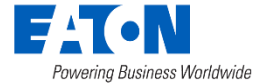

# Gateway, Backhaul, and Enclosure

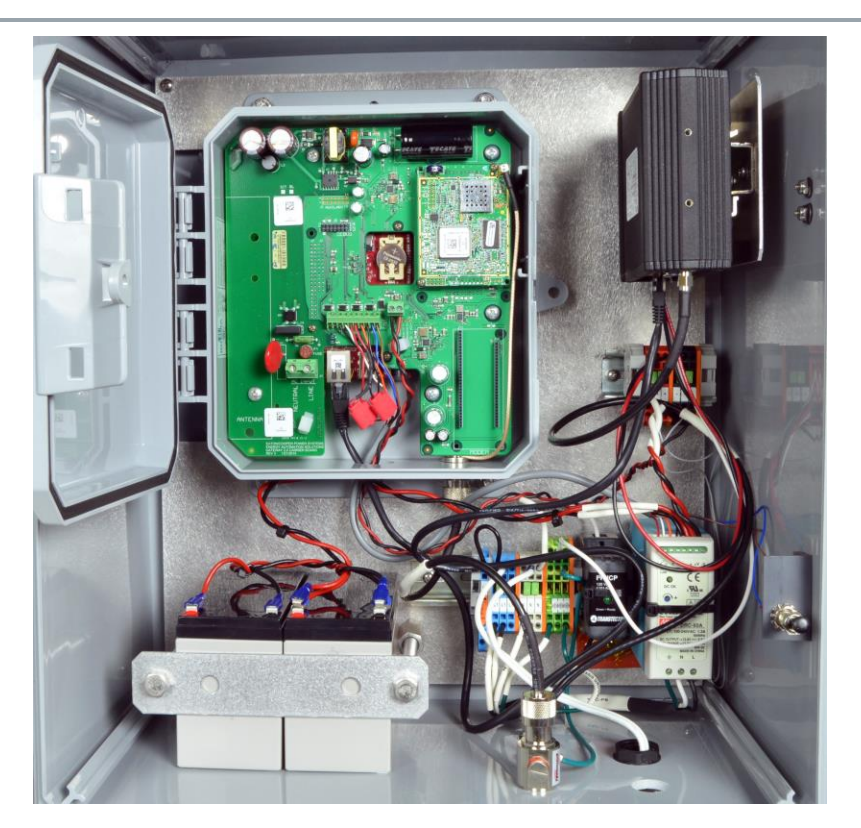

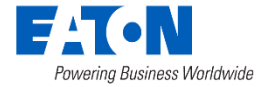

### **Typical Gateway Installation**

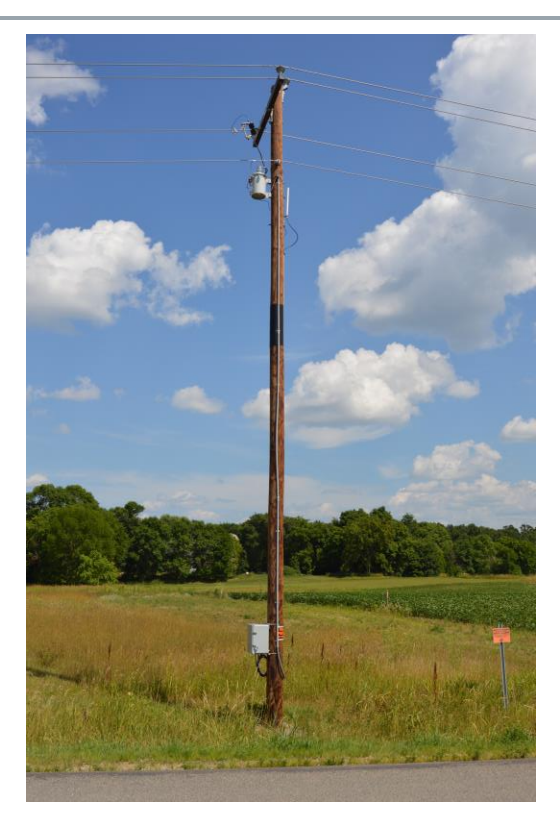

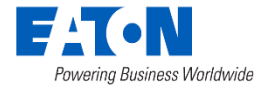

# Gateway Commissioning: Required

- Required process when a new gateway is installed
- Obtain IP settings and configure gateway to these settings using field tool

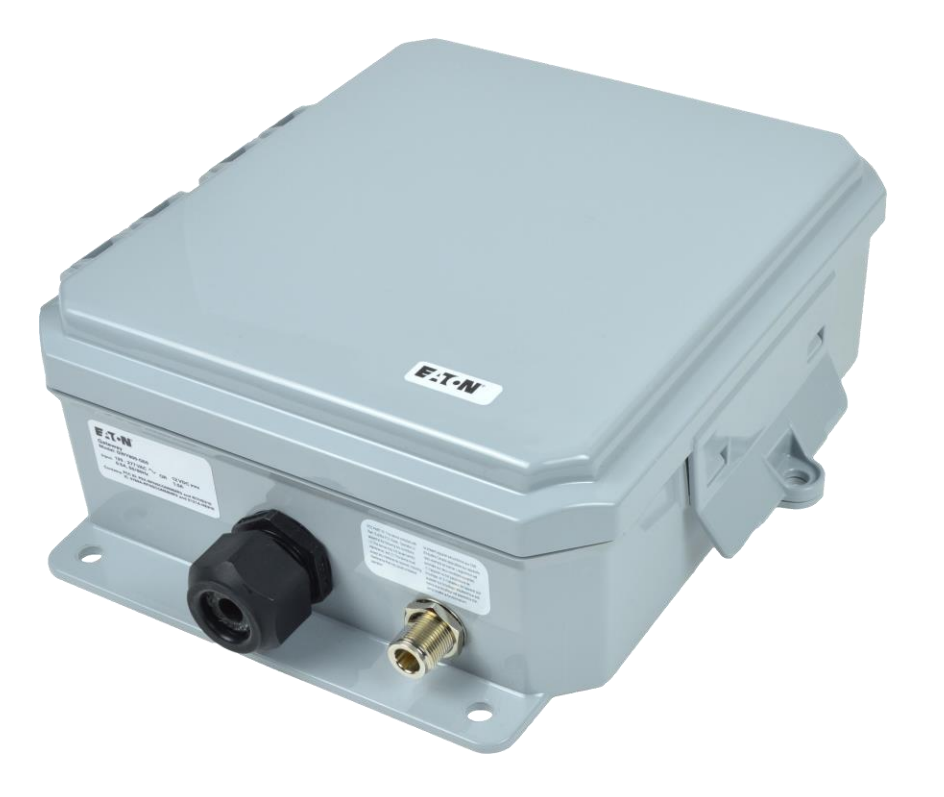

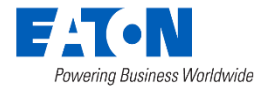

- Open the Network Runner program
- Connect Device

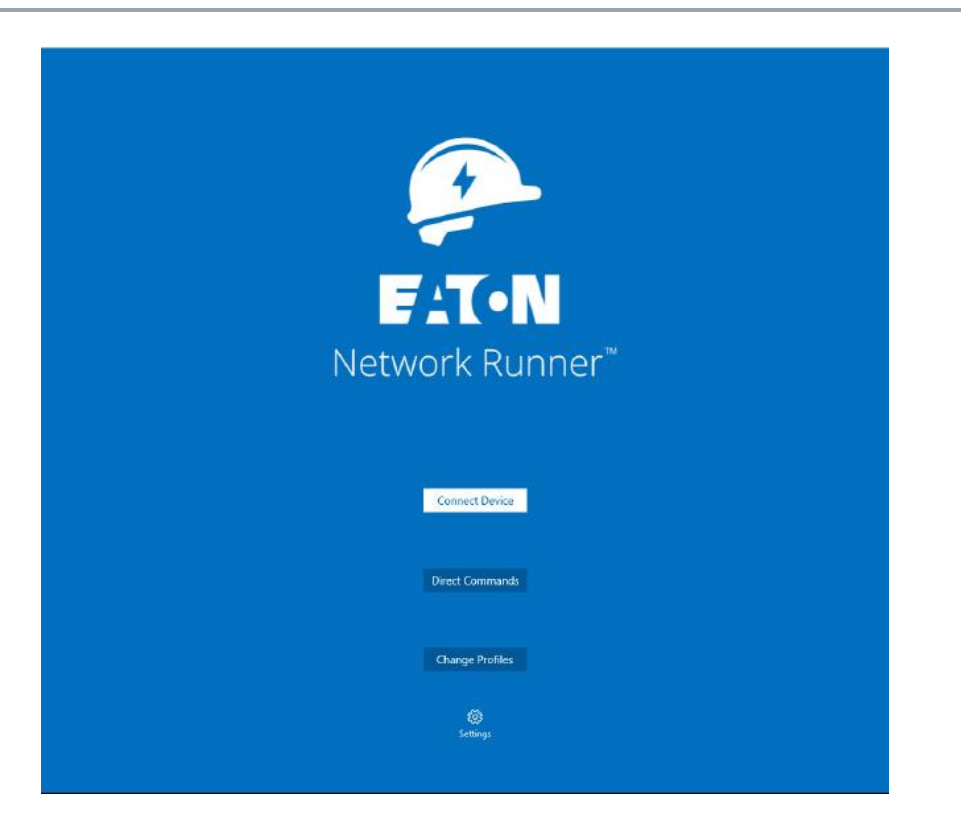

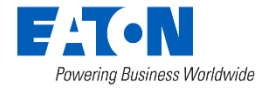

Locate MAC Address on device with QR Code

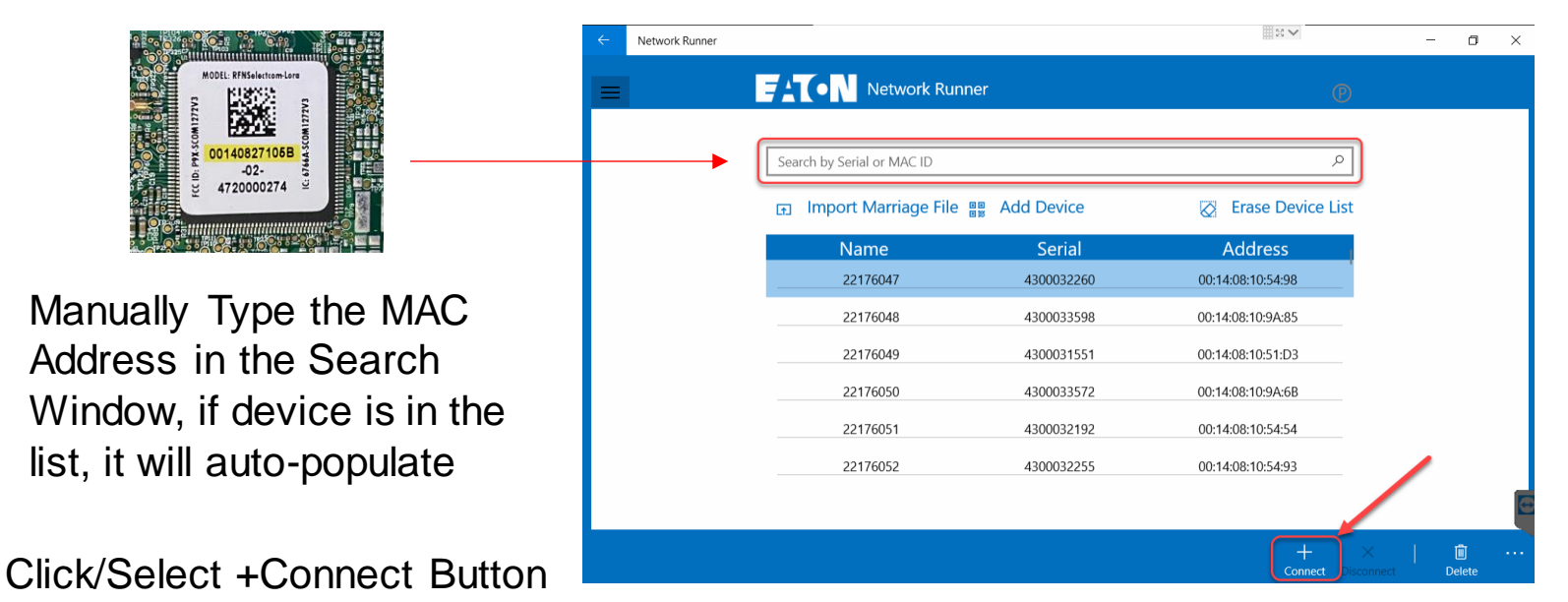

**EATON** Powering Business Worldwide

•

Click/Select Import Marriage file:

A Marriage file is generated from EATON which lists all the RF Node Serial Numbers with their MAC Addresses for your Network/Project. Once imported the list will be populated and displayed as below:

| ← Network Runner  |                            |            | N ¥                     | - o ×      | Open                                                                                                    |                                            |                    |          |                               |      | ×      |
|-------------------|----------------------------|------------|-------------------------|------------|----------------------------------------------------------------------------------------------------|--------------------------------------------|--------------------|----------|-------------------------------|------|--------|
| =                 |                            |            |                         |            | $\leftarrow$ $\rightarrow$ $\checkmark$ $\uparrow$ 📕 > Thi                                                                                                    | s PC > Documents > Marriage Files > Glence | be                 | × ت      | Search Glene                  | :oe  | م      |
|                   |                            |            |                         |            | Organize   New folder                                                                                                    | r                                          |                    |          |                               | - == | • •    |
|                   | Search by Serial or MAC ID |            | ٩                       |            | 💺 Windows (C:) \land                                                                                                    | Name                                       | Date modified      | Туре     | Size                          |      |        |
| $\longrightarrow$ | 🕞 Import Marriage File     | Add Device | Erase Device List       |            | <ul> <li>OneDrive</li> </ul>                                                                                                    | marriagefile.csv                           | 10/12/2022 5:31 AM | CSV File | 178 KB                        |      |        |
|                   | Name                       | Castal     | Aslahasas               |            | interview and the second second secon |                                            |                    |          |                               |      |        |
|                   | IName                      | Serial     | Address                 |            | 3D Objects                                                                                                    |                                            |                    |          |                               |      |        |
|                   | 22176047                   | 4300032260 | 00:14:08:10:54:98       |            | Desktop                                                                                                    |                                            |                    |          |                               |      |        |
|                   | 22176048                   | 4300033598 | 00:14:08:10:9A:85       |            | 🔁 Documents                                                                                                    |                                            |                    |          |                               |      |        |
|                   | 22176049                   | 4300031551 | 00:14:08:10:51:D3       |            | Downloads                                                                                                    |                                            |                    |          |                               |      |        |
|                   |                            |            |                         |            | Music                                                                                                    |                                            |                    |          |                               |      |        |
|                   | 22176050                   | 4300033572 | 00:14:08:10:9A:6B       |            | E Pictures                                                                                                    |                                            |                    |          |                               |      |        |
|                   | 22176051                   | 4300032192 | 00:14:08:10:54:54       |            | Videos                                                                                                    |                                            |                    |          |                               |      |        |
|                   | 22176052                   | 4300032255 | 00:14:08:10:54:93       |            | 🐛 Windows (C:)                                                                                                    |                                            |                    |          |                               |      |        |
|                   |                            |            |                         | G          | File nam                                                                                                    | e:                                         |                    |          | <ul> <li>All files</li> </ul> |      | ~      |
|                   |                            |            | + ×<br>Connect Disconne | cct Delete |                                                                                                    |                                            |                    |          | Open                          | С    | Cancel |

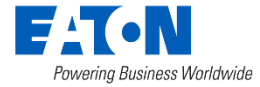

Click Select Add Device

Camera Application opens. Use rear camera to scan QR Code and import MAC Address.

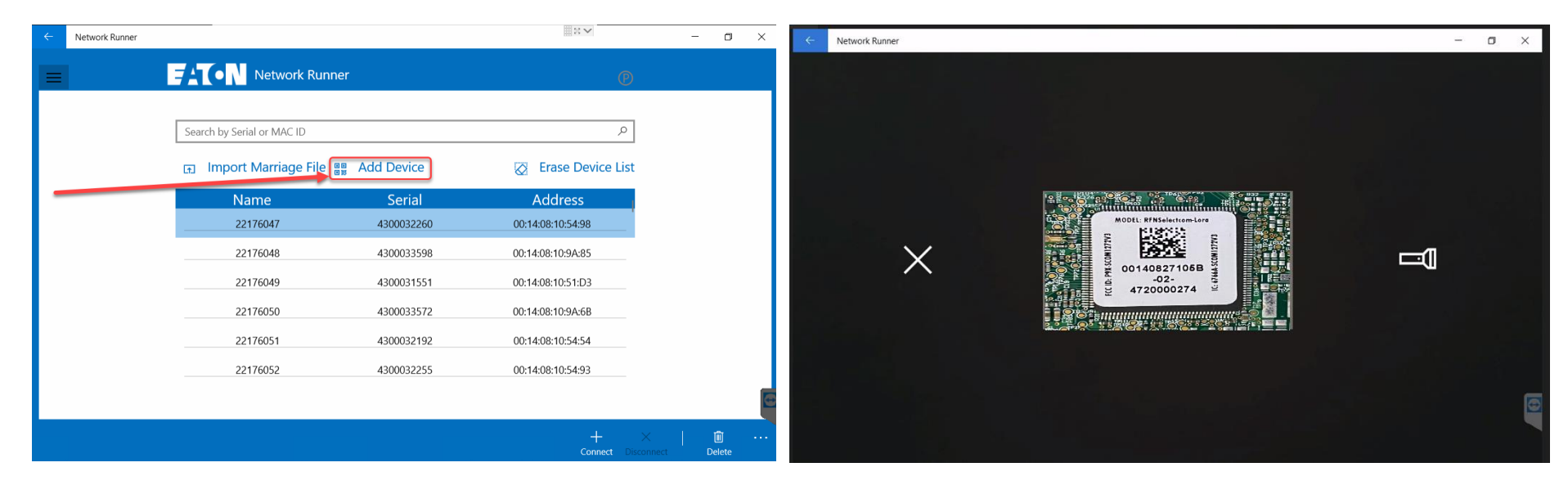

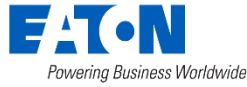

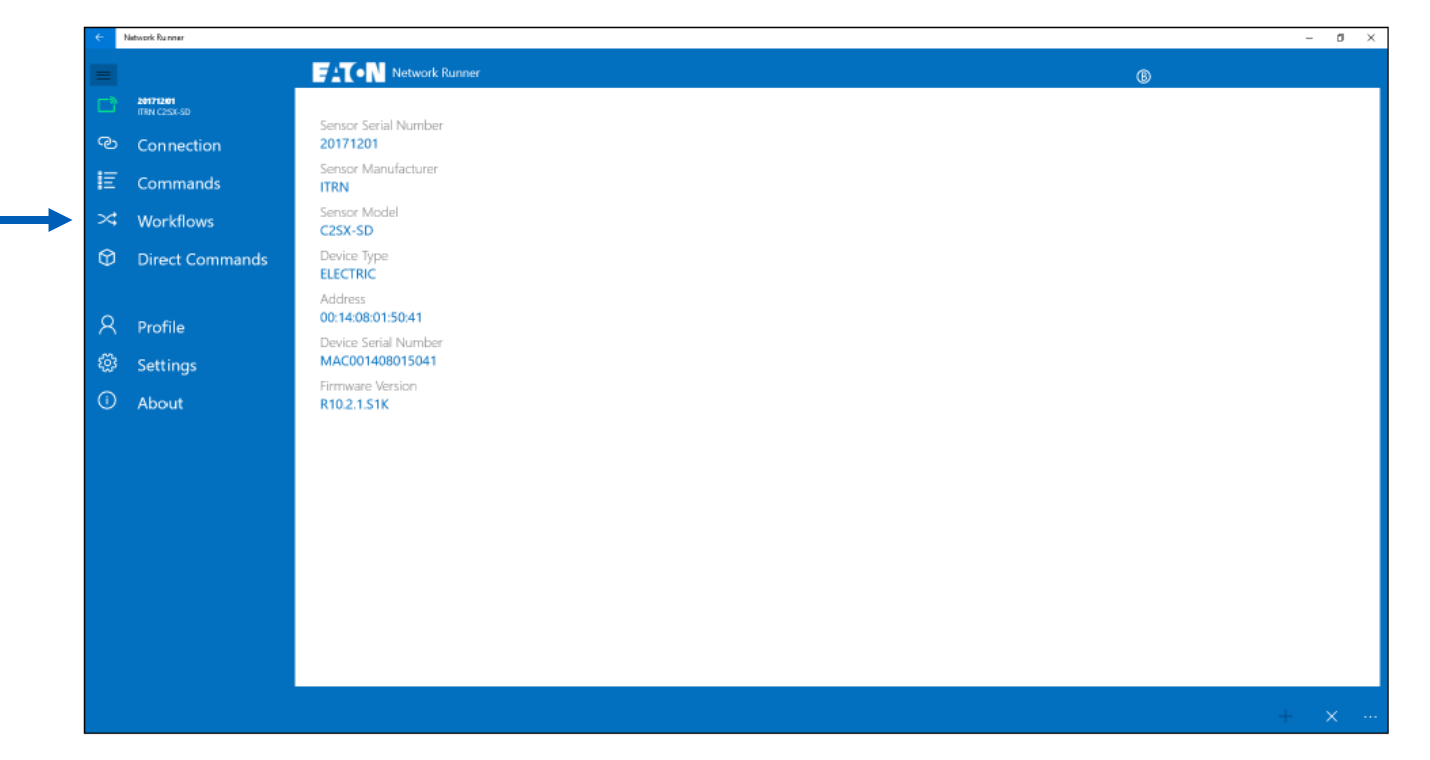

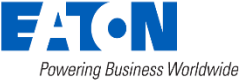

| Network Runner                            |         |          |
|-------------------------------------------|---------|----------|
| Gateway Commissioning                     |         |          |
| Configuration Activation                  |         |          |
| NTP Servers                               |         |          |
| 10.106.171.161 129.6.15.29 151.110.126.15 | 1       |          |
| Ethernet IP                               |         |          |
| 10.106.171.217                            |         |          |
| Ethernet Mask                             | _       |          |
| 255.255.254.0                             |         |          |
| Ethernet Default GW                       |         |          |
| 10.106.170.1                              |         |          |
| APN                                       | 1       |          |
|                                           | 1       |          |
| Arri Usel                                 | 1       |          |
| APN Password                              | i       |          |
|                                           | 1       |          |
| Interface                                 | i.      |          |
| Cellular Modem                            |         |          |
| ICMP                                      |         |          |
| Disabled                                  |         |          |
|                                           |         |          |
|                                           |         |          |
|                                           |         |          |
|                                           |         |          |
|                                           |         |          |
|                                           |         |          |
|                                           | Ö       | ⊳<br>Sat |
|                                           | opulate |          |
|                                           |         | <b></b>  |

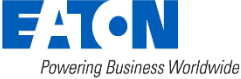

# Let's Practice!

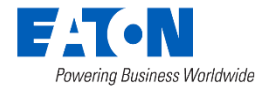

#### **Exercise 1: Gateway Commissioning**

- 1. Connect to a gateway using the field tool
  - Use either the camera or QR app reader to capture the MAC address
- 2. Capture the current IP settings on the gateway

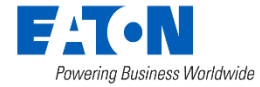

# Gateway Troubleshooting

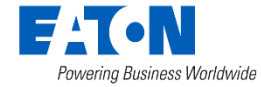

#### **Common Gateway Questions and Issues**

- 1. Gateway is **Disconnected** in Yukon
- 2. Gateway is Connected in Yukon, but it shows that there are 0 (or very few) devices connected
  - Read Rate has also decreased
- 3. Others?

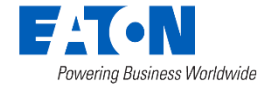

# 1. Gateway is Disconnected in Yukon

Use Field Tool to attempt to communicate directly to the gateway in the field

- If NO-Cycle Power (\*capacitor wait times) then attempt to communicate again using Field Tool.
  - If NO-Node is defective, request RMA from EATON.
- If YES-then communications are established, this tells us that the RF module & Node are working and communicating
  - Stand 25 feet away from gateway and attempt communications again
  - Check backhaul and connectivity

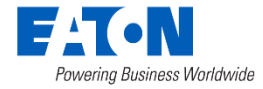

## 2. Gateway is Connected in Yukon

Use Field Tool to attempt to communicate directly to the gateway in the field

- If NO-Cycle Power (\*capacitor wait times) then attempt to communicate again using Field Tool.
  - If NO-Node is defective, request RMA from EATON.
- If YES-then communications are established, this tells us that the RF module & Node are working and communicating
  - Stand 25 feet away from gateway and attempt communications again could be antenna

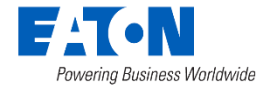

# Gateway Lights

#### Confirm Lights on Radio Board

- 1. Flashing Red Light (Bad)
- 2. Flashing/Solid Green (Good)
- 3. Flashing Blue Light (Good)
- Radio LED
- 12 V Carrier Board LED
- 5 V CPU & Modem LED
- Processor Board LED
- Ethernet Port

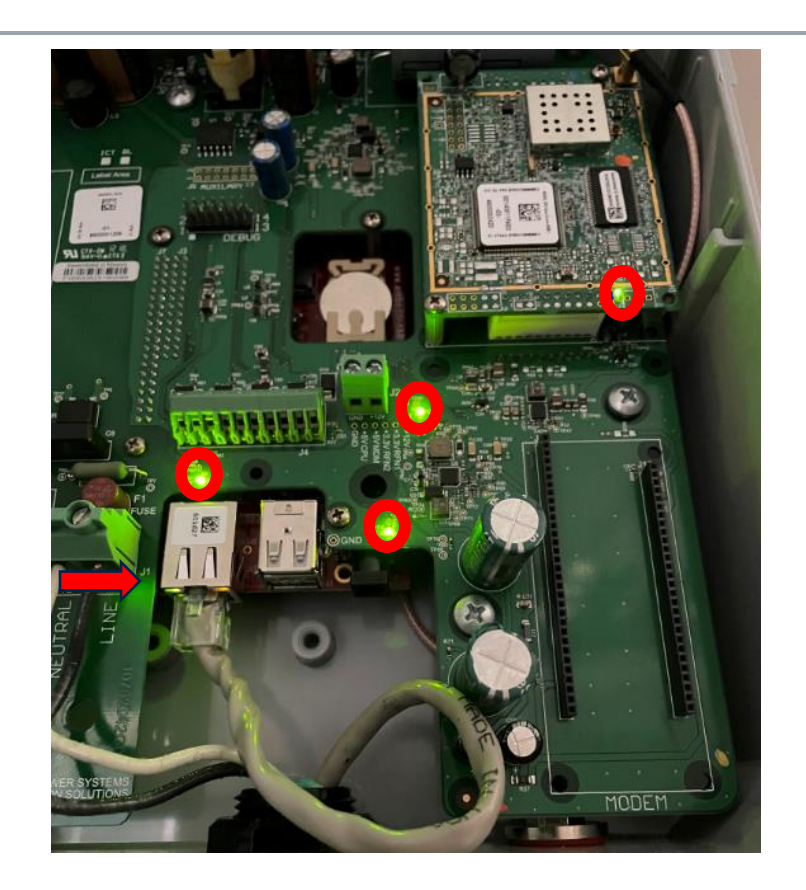

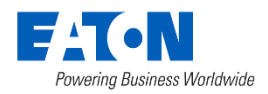

### Bonus Exercise: Gateway Troubleshooting

• What are the lights on the PSEC gateway?

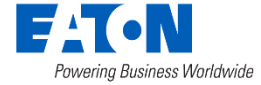

# Water/Gas Node Overview

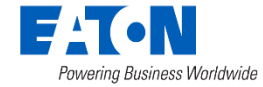

# Water/Gas Node Overview

- Supported on the RF Network
  - Captures data from the water/gas register
  - Communicates to Yukon through electric meters, relays, and LCR's (Default Reporting: Every 24 hours)
  - Battery Life: ~8 years (w/ default reporting)
- Field Replaceable Battery
  - If no communication after 30 days, reverts to ship mode
- Flexible Installation (Water Node)

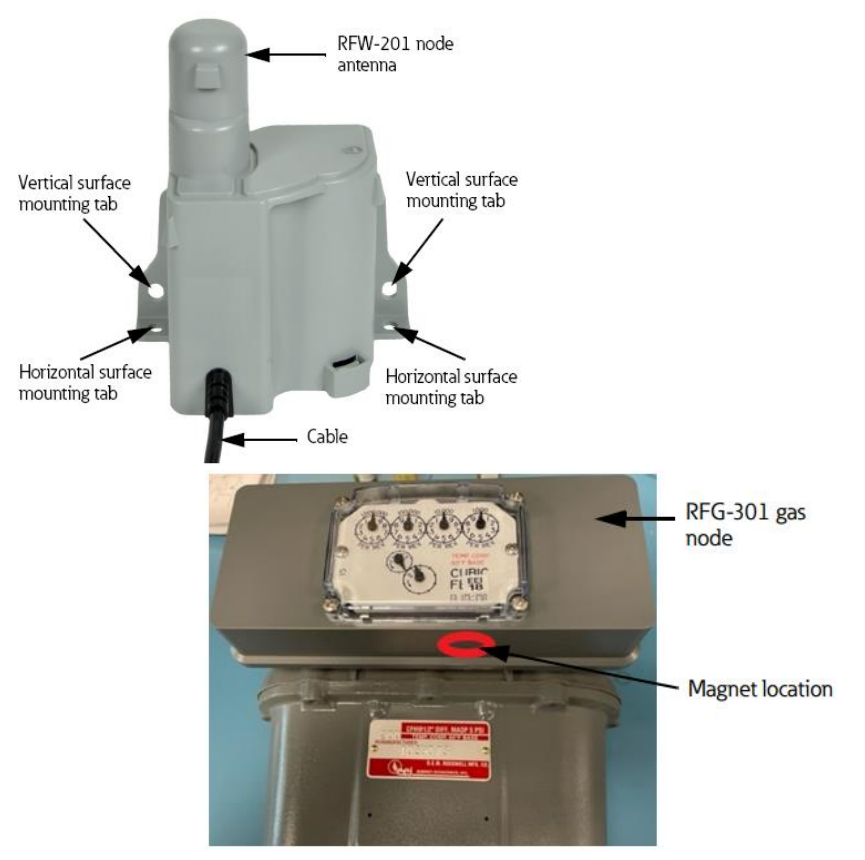

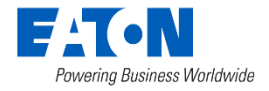

# Water Node Mounting Options

- Wall-mount
  - Recommend as high as possible in basements, typically near floor joists
- Surface-mount
  - Mount on top of a surface
- Pipe-mount
  - Wire tie it on to pipe in basement as high as possible
- Pit-mount
  - Stake-mount
  - Lid Lock Kit
    - Through lid
    - In lid
      - Both support optional spacer

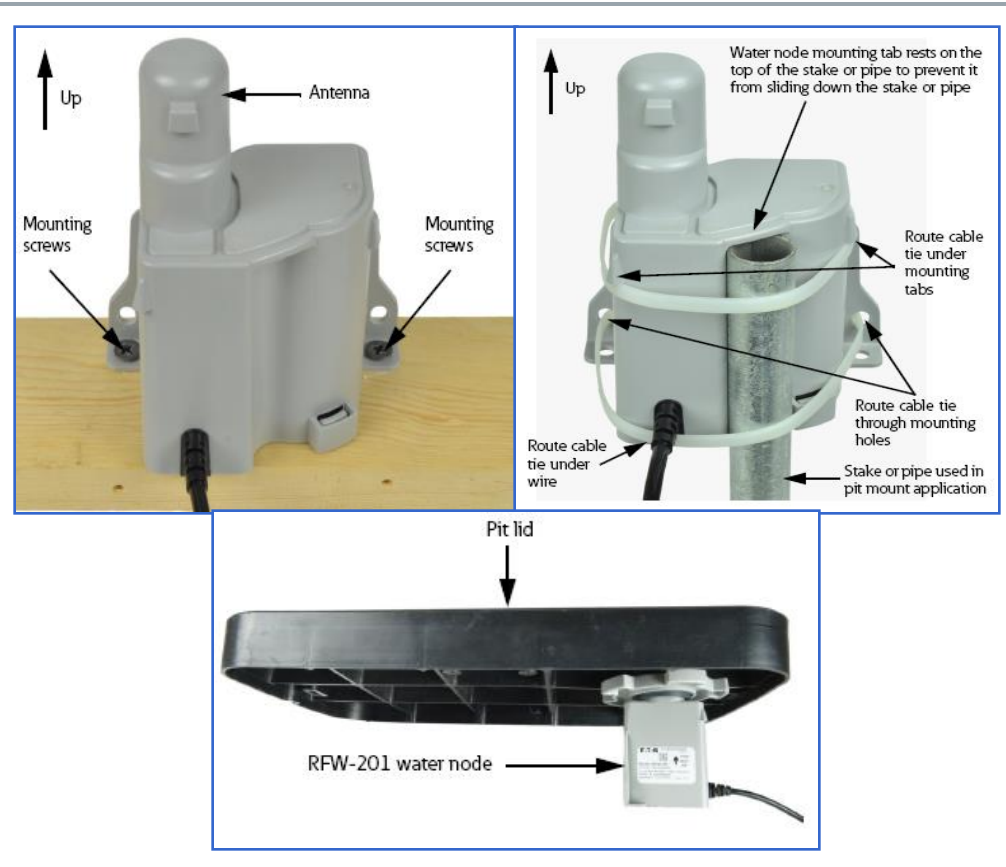

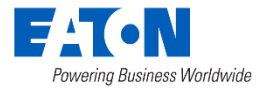

# **Connector Option**

- Gel Cap Connector (used for Sensus Connections)
  - Can be used with burial pods as well
  - Universal Support
  - Itron-Nicor Connection
    - "Plug-n-Play" Quick Connection

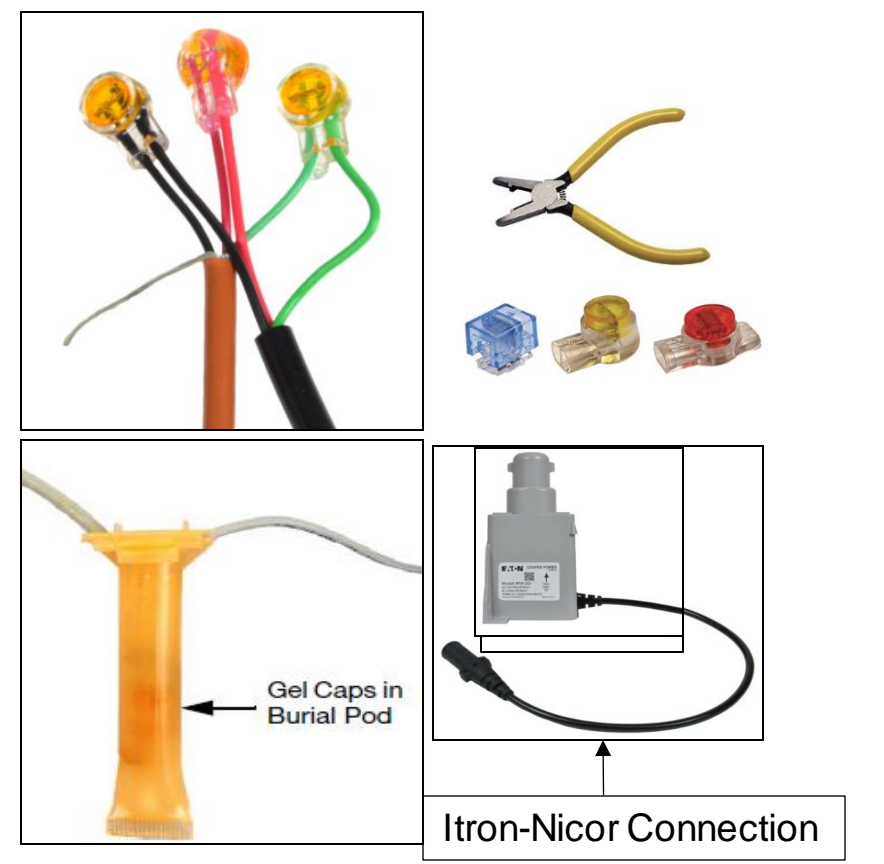

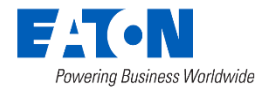

# Water/Gas Node Commissioning Process

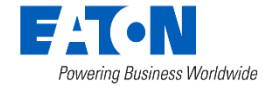

# Water Node Commissioning

- Water nodes arrive in ship mode to conserve battery life
- Commissioning: pairs water node with water meter register/encoder
  - Wakes up battery and takes node out of ship mode

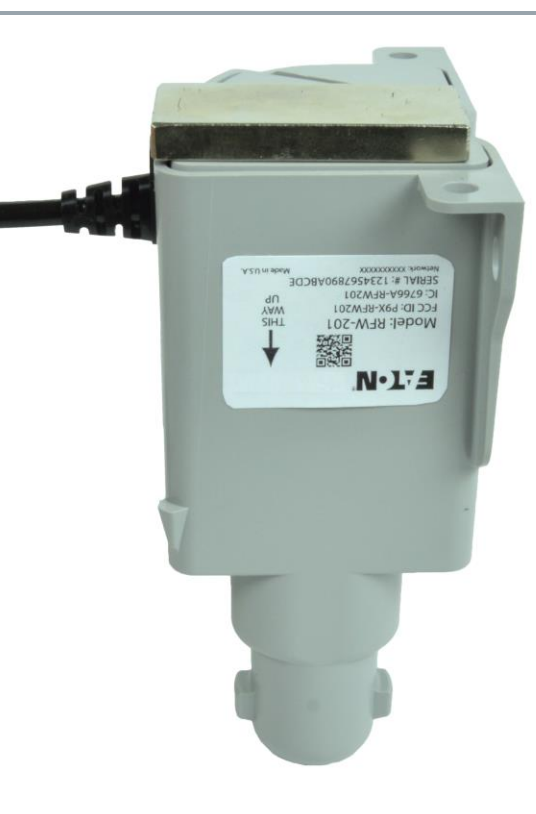

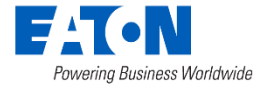

# Water/Gas Node Commissioning Process

- Start the Network Runner application by selecting the "hardhat" icon.
- The Network Runner landing page is displayed.
- Select the Direct
   Commands button

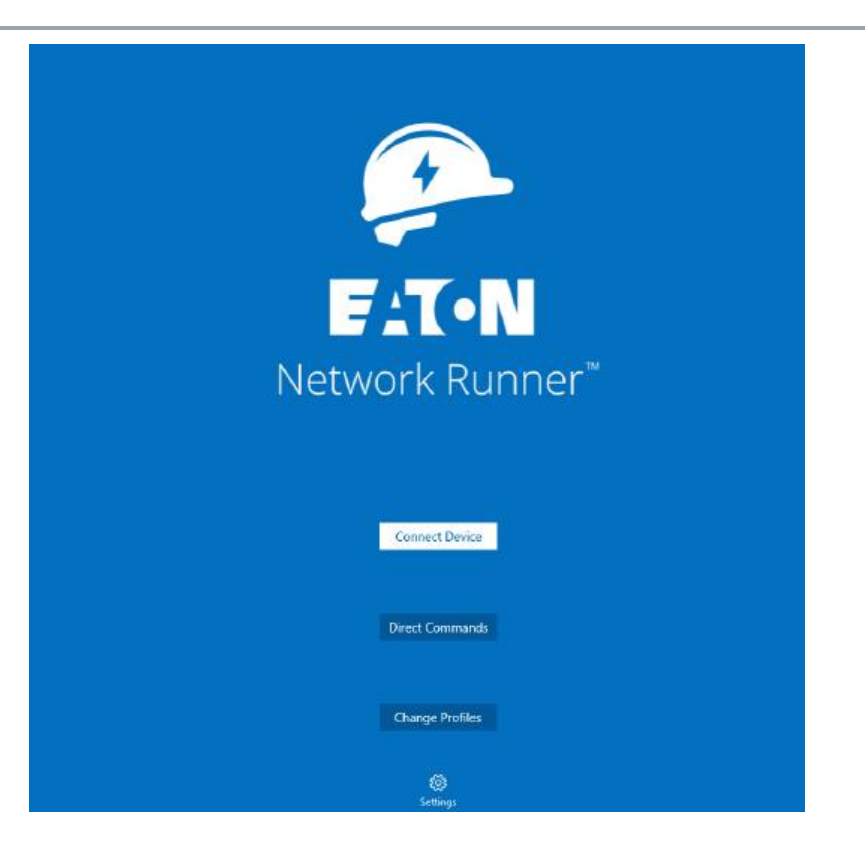

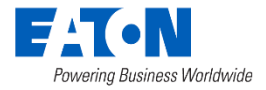
Select the Batt
 Commissioning
 command.

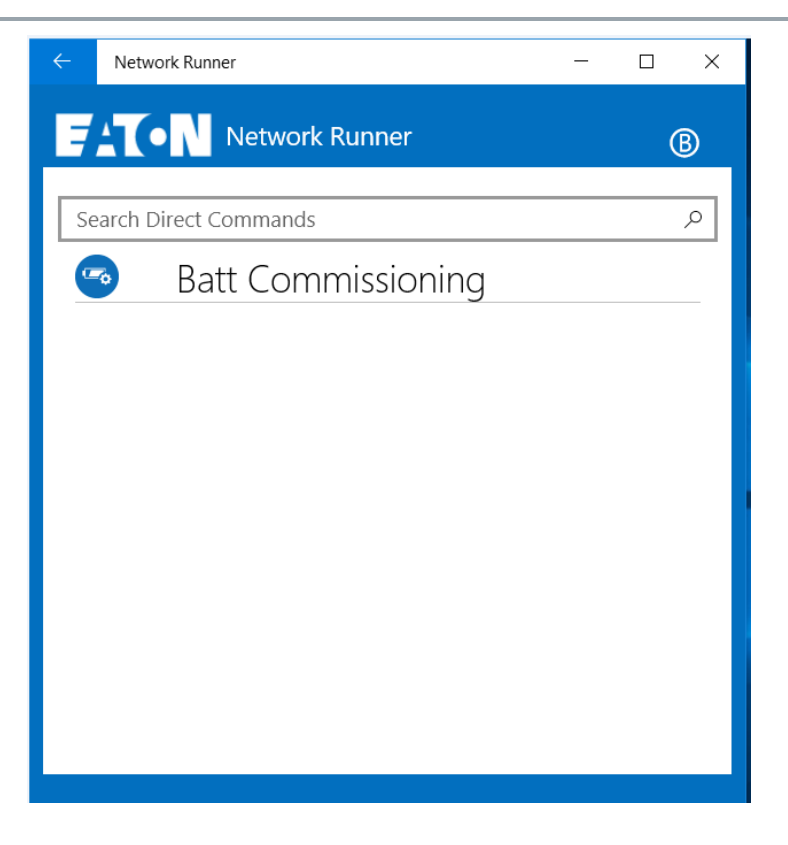

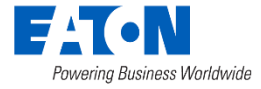

- Enter the serial number of the node
  - Serial Number Marriage File
  - QR Code Reader MAC Address
- Select the **Set Target** (circle) button at the bottom right corner.

| = |                       |                   |                   |  |
|---|-----------------------|-------------------|-------------------|--|
|   |                       |                   |                   |  |
|   | 00:14:08:0A:BF:4A     |                   | م                 |  |
|   | 🗊 Add New Device(s) 🧭 | Erase Device List |                   |  |
|   | Meter # 310415700     | 4310000022        | 00:14:08:04:EA:5F |  |
|   | Meter # 88638086      | 4210000004        | 00:14:08:03:A2:CD |  |
|   | Meter # 068498683     | 4110000003        | 00:14:08:04:86:65 |  |
|   | Sensor # 38           | MAC001408014819   | 00:14:08:01:48:19 |  |
|   | Sensor # 28           | 4510000074        | 00:14:08:04:28:86 |  |
|   | Sensor # 8            | 4510000052        | 00:14:08:04:20:D0 |  |
|   | Sensor # 1            | 4510000048        | 00:14:08:04:20:CC |  |
|   | Sensor # 800000502    | MAC001408041B65   | 00:14:08:04:18:65 |  |
|   | Meter # 133058804     | 5010000099        | 00:14:08:0A:8F:1D |  |
|   | Meter # 138046101     | 5010000396        | 00:14:08:0D:71:31 |  |
|   | Meter # 133374541     | 5010000103        | 00:14:08:0A:8F:21 |  |
|   |                       |                   |                   |  |

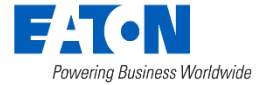

- RFW-201 Water Encoder
- Select node type under Node Type To Be Commissioned.
- Change the toggle switch to **Confirmed**.
- To set a GPS location for the node, select the blue GPS coordinates button.
- When you have completed these steps, place your **magnet** on the bottom of the node to activate the battery
- Select the **Start** (triangle) button.

|                                                                                                    | ®                              |
|----------------------------------------------------------------------------------------------------|--------------------------------|
| Battery Commissioning                                                                                         |                                |
| 00:14:08:13:8B:3B                                                                                             |                                |
| Options                                                                                                    |                                |
| Node Type To Be Commissioned         Legacy         Water (Encoder)         Water (Pulse)         Gas (Pulse) |                                |
| Confirm the Configuration Confirmed Select confirm                                                            |                                |
| GPS Location<br>40° 8' 30.047731" N 82° 56' 46.272843" W                                                      | set the GF location            |
|                                                                                                    | Aftery you changed the setting |

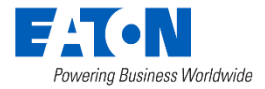

- If the process is successfully proceeding, the P or B icon in the top right corner of screen will turn green for a few moments.
- Upon a successful commission, you will see a Complete! Message
- Optional: verify that the battery is no longer in ship mode and the serial number for the node is correct.
  - Best practice for first few nodes that are commissioned

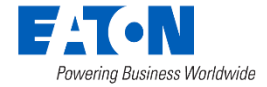

- Start the Network Runner application by selecting the "hardhat" icon.
- The Network Runner landing page is displayed.
- Select the Connect
   Device button

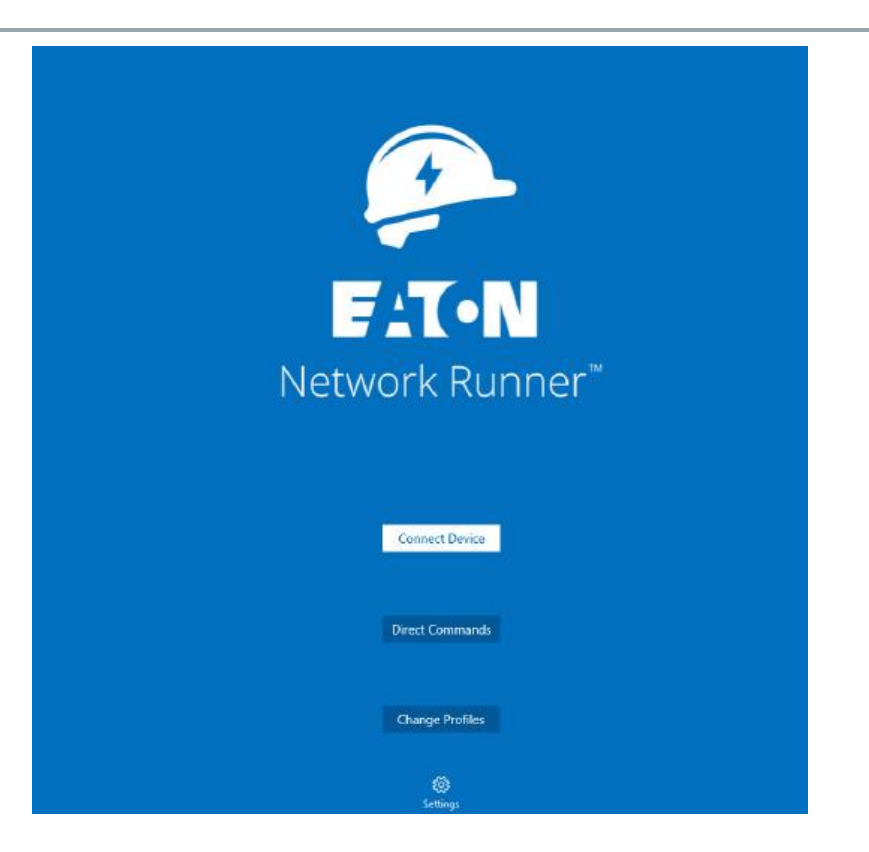

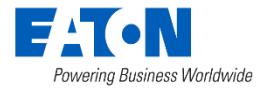

- Enter the serial number of the node.
- Select the **Connect** (+) button at the bottom right corner.
- If the process is successfully proceeding, the P or B icon in the top right corner of screen will turn green for a few moments.
- Upon a successful commission, you will see a Complete! message

|                    |                   | U                 |  |
|--------------------|-------------------|-------------------|--|
| 00:14:08:0A:BF:4A  |                   | م                 |  |
| Add New Device(s)  | Erase Device List |                   |  |
| Meter # 310415700  | 4310000022        | 00:14:08:04:EA:5F |  |
| Meter # 88638086   | 4210000004        | 00:14:08:03:A2:CD |  |
| Meter # 068498683  | 4110000003        | 00:14:08:04:B6:65 |  |
| Sensor # 38        | MAC001408014819   | 00:14:08:01:48:19 |  |
| Sensor # 28        | 4510000074        | 00:14:08:04:28:86 |  |
| Sensor # 8         | 4510000052        | 00:14:08:04:20:D0 |  |
| Sensor # 1         | 4510000048        | 00:14:08:04:20:CC |  |
| Sensor # 800000502 | MAC001408041B65   | 00:14:08:04:18:65 |  |
| Meter # 133058804  | 5010000099        | 00:14:08:0A:8F:1D |  |
| Meter # 138046101  | 5010000396        | 00:14:08:0D:71:31 |  |
| Meter # 133374541  | 5010000103        | 00:14:08:0A:8F:21 |  |

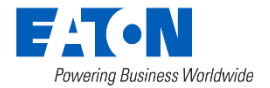

Once connection
 is established, navigate
 to the menu button in
 the top left corner and
 select Commands.

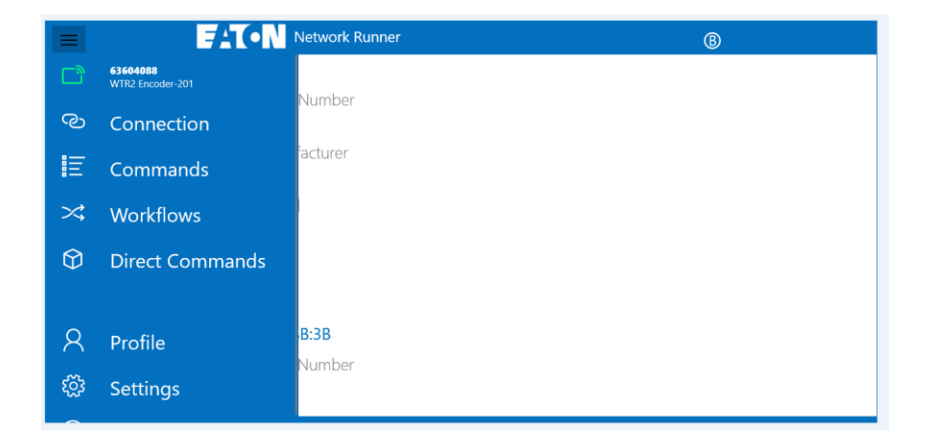

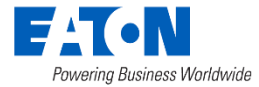

• Select Configure

|            | Network Runner       | ® |  |
|------------|----------------------|---|--|
| Search     | Commands             | م |  |
| 0          | Node Time            |   |  |
| <b>(5)</b> | Read Meter           |   |  |
| 0          | Reporting Parameters |   |  |
| 0          | Recording Parameters |   |  |
| 0          | Location             |   |  |
| •          | FW Upgrade           |   |  |
| $\odot$    | Configure            |   |  |
| <b>e</b>   | Association          |   |  |
|            |                      |   |  |

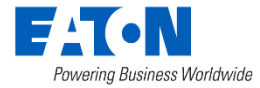

- Select Refresh
- Verify that the serial number is correct, and the node is no longer in ship mode.
- Make sure ship mode is
   **Disabled** and serial number is updated
- Optional: verify a meter reading
  - Best practice for first few
     nodes that are commissioned

|                                                            | A Notwork Ruppor                                                                                                    |                                       |
|------------------------------------------------------------|----------------------------------------------------------------------------------------------------|---------------------------------------|
|                                                            |                                                                                                    | <sup>®</sup>                          |
|                                                            | Configure Battery Node                                                                                                    |                                       |
|                                                            | Action Description<br>Retieve and update RF battery node's configuration items<br>Mode, Recording and Reporting Periods, among many ot | s such as Ship<br>hers.               |
|                                                            | Meter/Device Serial Number 63604088                                                                                                    |                                       |
|                                                            | Meter/Device Type<br>WTR2 Encoder-201                                                                                                  |                                       |
|                                                            | Node MAC Address<br>00:14:08:13:8B:3B                                                                                                  |                                       |
|                                                            | = ·*                                                                                                    | 🕞 Unselect All                        |
|                                                            |                                                                                                    | Č ⊳ × ···<br>Refresh Configure Cancel |
|                                                            |                                                                                                    |                                       |
|                                                            | Configure Battery Node                                                                                                    |                                       |
| Serial Number                                              | Configure Battery Node                                                                                                    |                                       |
| Serial Number<br>Type<br><b>!01</b>                        | Configure Battery Node                                                                                                    |                                       |
| Serial Number<br>Type<br>101<br>Idress<br>A:7A             | Configure Battery Node                                                                                                    |                                       |
| Serial Number<br>Type<br>101<br>Idress<br>A:7A<br>de       | Configure Battery Node                                                                                                    |                                       |
| Serial Number<br>Type<br>101<br>Idress<br>A:7A<br>de<br>fo | Configure Battery Node<br>© Disabled                                                                                                   |                                       |

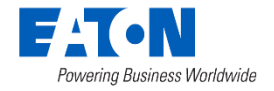

Meter/Dev 62584004

WTR2 Pul

00:14:08:0C:DA:7 Options: Ship Mode Meter Info Serial Description

## **Optional: Read Meter**

Select Read Meter

|          | Network Runner       | B |
|----------|----------------------|---|
| Searc    | n Commands           | م |
| 0        | Node Time            |   |
| <b>(</b> | Read Meter           |   |
| 0        | Reporting Parameters |   |
| 0        | Recording Parameters |   |
| 0        | Location             |   |
|          | FW Upgrade           |   |
| 0        | Configure            |   |
| •        | Association          |   |
|          |                      |   |

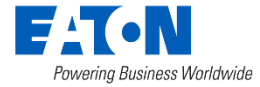

# **Optional: Read Meter**

 Navigate to the menu button in the top left corner and select
 Commands.

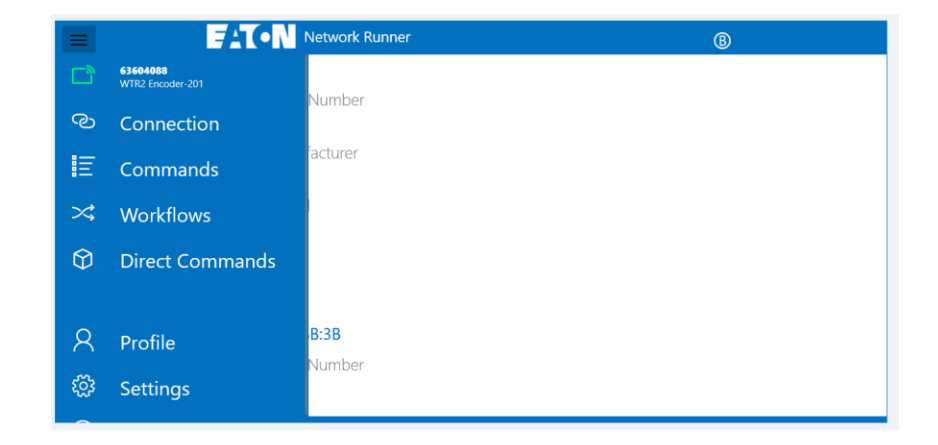

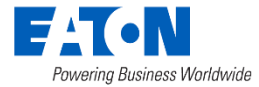

# **Optional: Read Meter**

 The circled reading should equal reading on meter register

| Meter Channel Data<br>7/8/2019 6:21:21 AM |                           |                                              |                                  |  |  |  |
|-------------------------------------------|---------------------------|----------------------------------------------|----------------------------------|--|--|--|
| ŧ                                         | Name                      | Description                                  | Vaive                            |  |  |  |
| 1                                         | Translation Not Available | ( Unit: 0x7f, Mod 1: 0x0000, Mod<br>0x0000 ) | I 2: 0x0000, Mod 3: <sub>0</sub> |  |  |  |
| 2                                         | Voltage                   | ( V, milli )                                 | 3511                             |  |  |  |
| 3                                         | Temperature               | (C)                                          | 24                               |  |  |  |

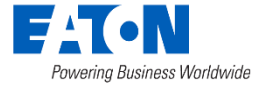

# Water Node Commands

- Read meter
- Reporting & Recording parameters
- Location
- Firmware upgrade
- Configure
- RSSI\*
- Association

| Search       | Commands             | Q |
|--------------|----------------------|---|
| 0            | Node Time            |   |
| ( <b>ð</b> ) | Read Meter           |   |
| 0            | Reporting Parameters |   |
| 0            | Recording Parameters |   |
| 0            | Location             |   |
|              | FW Upgrade           |   |
| 0            | Configure            |   |
| •            | Association          |   |

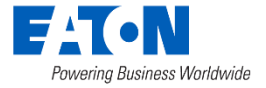

# Let's Practice!

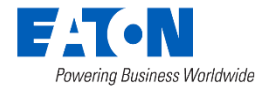

## Exercise 2: Water Node Commissioning

- 1. Connect to a water node
- 2. Perform the water commissioning process
- 3. Read the water node
- 4. Verify that the device is not in ship mode
- 5. Put device back into ship mode

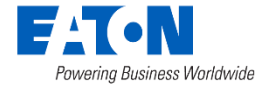

# Water Node Best Practices and Troubleshooting

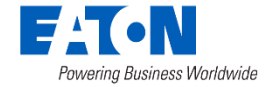

# Water Deployment Best Practices

- Water Commissioning Process
  - Verify node serial number and ship mode is disabled
  - Capture a meter reading
- Install nodes in areas with nearby electric meters, relays, or LCR's
- Install water node as high as possible
- Do NOT force connector if quick connector is supplied
- Ensure node antenna is upright
- Ensure node is securely fastened on pit lid
- Bring your magnet

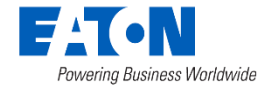

# **Common Water Node Questions and Issues**

- Why is this water node not reporting in Yukon?
- Others?

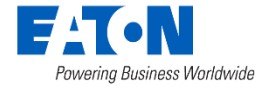

# Water Node Troubleshooting Checklist

- If a water node isn't reporting in Yukon:
  - Can you connect using the field tool?
    - If yes, can you capture a meter read and does it match the water meter?
    - If yes, is the water meter in ship mode?
    - If no, see below
  - Can you connect to electric meter nearby?
    - What is RSSI Signal Strength?
  - Is the node upright and connected to the register?
  - If the node is in a basement, is it in the highest location possible?

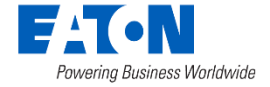

| Point Name 个        | Attribute           | Value/State | Date/Time           | Point Type | Point Offset | : |
|---------------------|---------------------|-------------|---------------------|------------|--------------|---|
| Battery End Of Life | Battery End Of Life | False !     | 01/01/2010 12:00:00 | Status     | 90           |   |
| Battery Voltage     | Battery Voltage     | 3.670 Volts | 05/12/2024 02:00:00 | Analog     | 5            |   |

# < 3.0V; Very Low Battery 3.0 – 3.2V; Low Battery

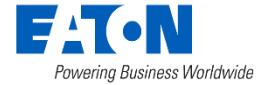

Home / Support

\* Support

#### Support Pages

Battery Node Analysis

Database Migration Device Definitions Error Codes Event Log File Export History Localization Helper Log Explorer Manage Indexes Route Usage System Health System Info System Performance Metrics Third Party Libraries Thread Dump

#### Manuals

Yukon Manuals (Portal) Yukon 9.4 What's New Yukon9.4AMIUserManual Yukon9.4DRUserManual

#### **Contact Customer Support**

Email: EAS-Support@Eaton.com

Phone: 1-800-815-2258 Hours: Mon-Fri 8:00 AM to 4:30 PM Central

Support Website Energy Automation Solutions RMA

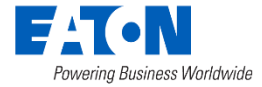

#### Home / Support / Battery Node Analysis

#### ★ Battery Node Analysis

| Battery Condition        | •          | Pre-existing Voltage Data Analysis                                                                                                    |
|--------------------------|------------|----------------------------------------------------------------------------------------------------|
| Interval End: 05/11/2024 |            | The second second secon |
| Generate                 |            | Choose File                                                                                                    |
| By Generate              |            | Interval End: 05/11/2024                                                                                                    |
| Voltage Data             | <b>?</b> ^ | Generate                                                                                                    |
| Interval End: 05/11/2024 |            |                                                                                                    |
| Generate                 |            |                                                                                                    |

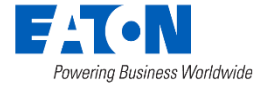

| Device Name | Meter Number | Serial Number [ | Device Type | Depletion Category | High Sleeping Current Indicator | Most Recent Reading | UOM   | Date      | Time |
|-------------|--------------|-----------------|-------------|--------------------|---------------------------------|---------------------|-------|-----------|------|
|             |              | F               | RFW-201     | Normal             | FALSE                           | 3.696               | volts | 5/12/2024 | 0:00 |
|             |              | F               | RFW-201     | Normal             | FALSE                           | 3.691               | volts | 5/12/2024 | 0:00 |
|             |              | F               | RFW-201     | Normal             | FALSE                           | 3.696               | olts  | 5/12/2024 | 0:00 |
|             |              | F               | RFW-201     | Normal             | FALSE                           | 3.698               | olts  | 5/12/2024 | 0:00 |
|             |              | F               | RFW-201     | Normal             | FALSE                           | 3.692               | volts | 5/12/2024 | 0:00 |
|             |              | F               | RFW-201     | Normal             | FALSE                           | 3.694               | volts | 5/12/2024 | 0:00 |
|             |              | F               | RFW-201     | Normal             | FALSE                           | 3.68 \              | olts  | 5/12/2024 | 0:00 |
|             |              | F               | RFW-201     | Normal             | FALSE                           | 3.691               | olts  | 5/12/2024 | 0:00 |
|             |              | F               | RFW-201     | Normal             | FALSE                           | 3.692               | volts | 5/12/2024 | 0:00 |
|             |              | F               | RFW-201     | Normal             | FALSE                           | 3.678               | volts | 5/12/2024 | 0:00 |
|             |              | F               | RFW-201     | Normal             | FALSE                           | 3.691               | volts | 5/12/2024 | 0:00 |
|             |              | F               | RFW-201     | Normal             | FALSE                           | 3.68                | volts | 5/12/2024 | 0:00 |
|             |              | F               | RFW-201     | Normal             | FALSE                           | 3.687               | volts | 5/12/2024 | 0:00 |
|             |              | F               | RFW-201     | Normal             | FALSE                           | 3.676               | volts | 5/12/2024 | 0:00 |
|             |              | F               | RFW-201     | Normal             | FALSE                           | 3.683               | volts | 5/12/2024 | 0:00 |
|             |              | F               | RFW-201     | Normal             | FALSE                           | 3.674               | volts | 5/12/2024 | 0:00 |
|             |              | F               | RFW-201     | Normal             | FALSE                           | 3.689               | olts  | 5/12/2024 | 0:00 |
|             |              | F               | RFW-201     | Normal             | FALSE                           | 3.683               | olts  | 5/12/2024 | 0:00 |
|             |              | F               | RFW-201     | Normal             | FALSE                           | 3.689               | volts | 5/12/2024 | 0:00 |
|             |              | F               | RFW-201     | Normal             | FALSE                           | 3.694               | olts  | 5/12/2024 | 0:00 |

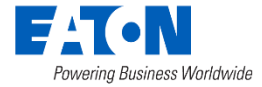

# Electric Meter: Field Tool Commands and Troubleshooting

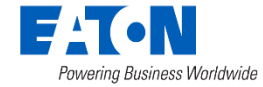

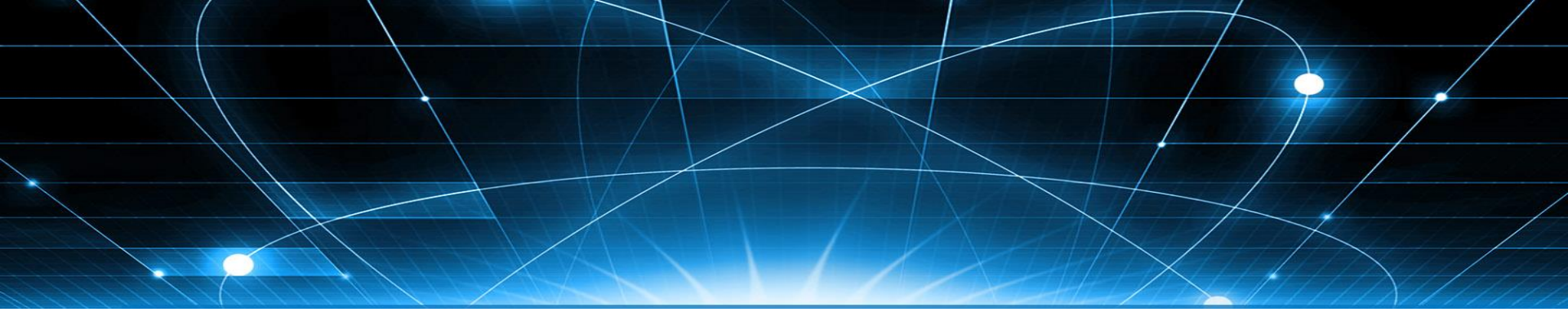

# **METERING/LCR COMMANDS**

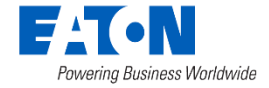

© 2024 Eaton. All rights reserved.

# No Configuration Required at Installation

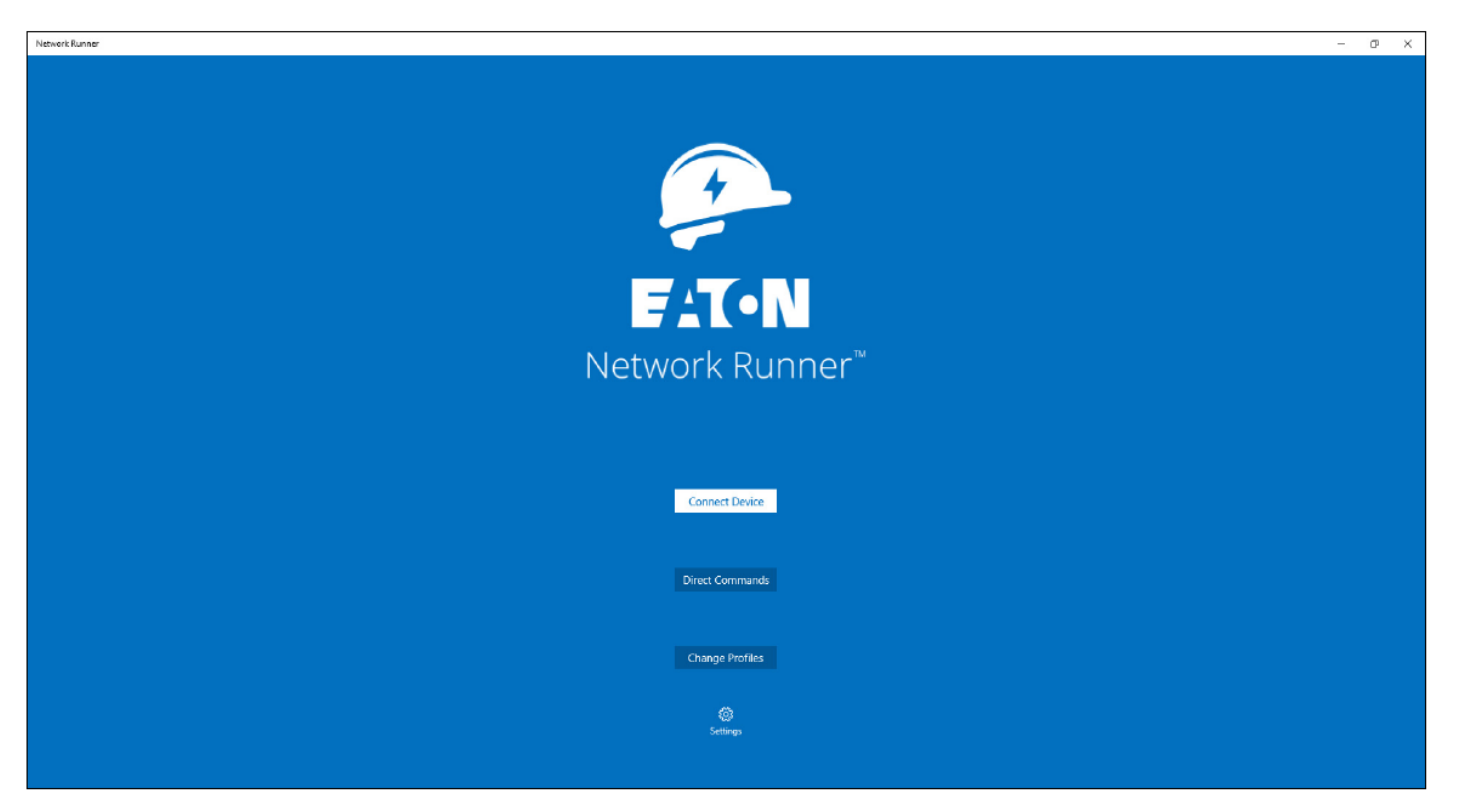

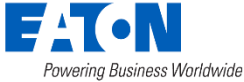

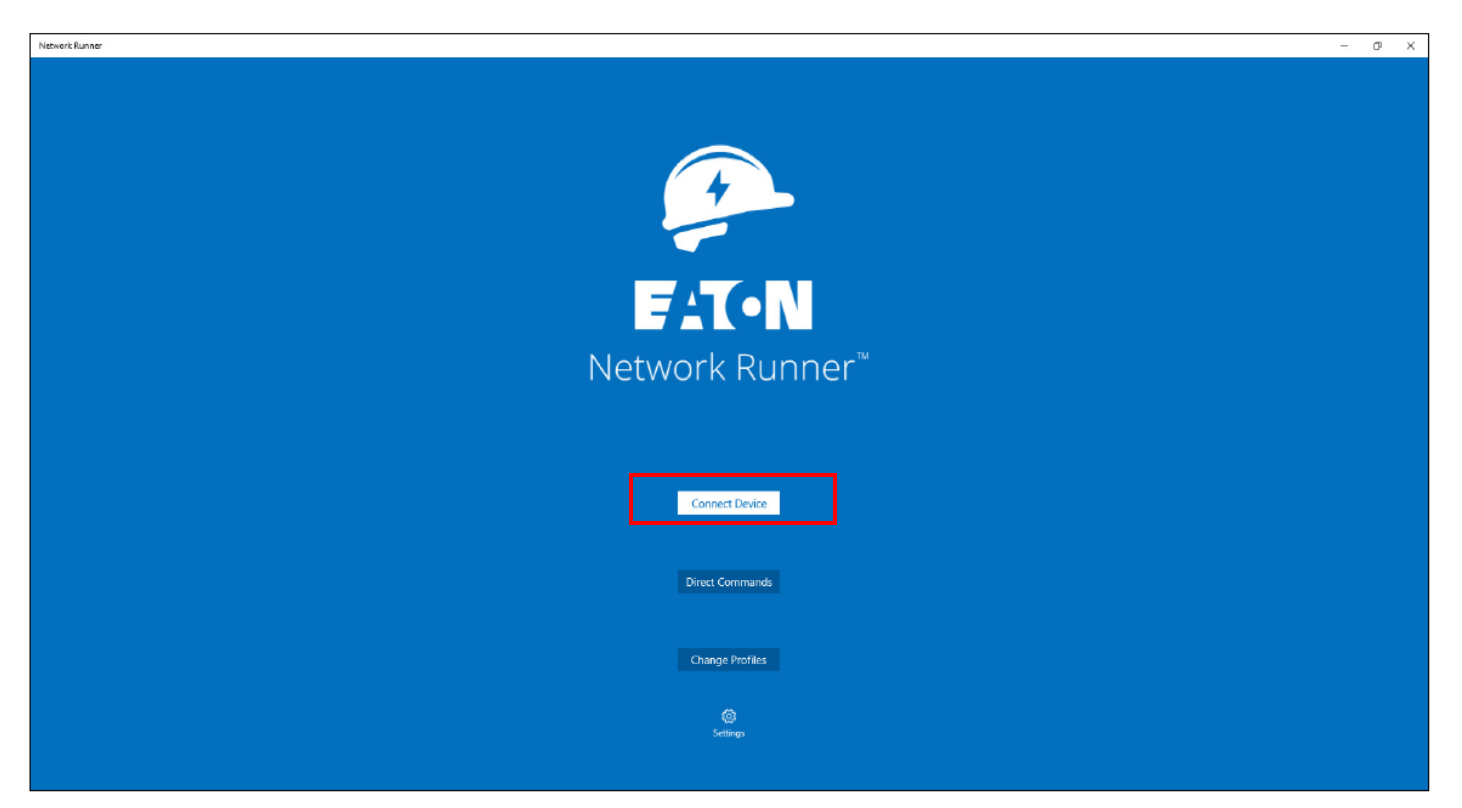

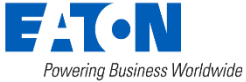

Locate MAC Address on device with QR Code

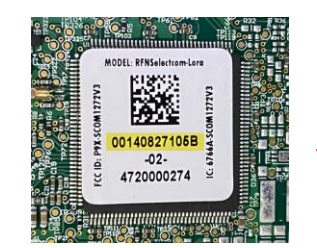

Manually Type the MAC Address in the Search Window, if device is in the list, it will auto-populate

Click/Select +Connect Button

|     | ÷ | Network Runner |                            |            |                   | - | ٥      | × |
|-----|---|----------------|----------------------------|------------|-------------------|---|--------|---|
|     | = |                |                            | er         | P                 |   |        |   |
|     |   |                | Search by Serial or MAC ID |            | ٩                 |   |        |   |
|     |   |                | ☐ Import Marriage File :   | Add Device | Erase Device List |   |        |   |
|     |   |                | Name                       | Serial     | Address           |   |        |   |
|     |   |                | 22176047                   | 4300032260 | 00:14:08:10:54:98 |   |        |   |
|     |   |                | 22176048                   | 4300033598 | 00:14:08:10:9A:85 |   |        |   |
|     |   |                | 22176049                   | 4300031551 | 00:14:08:10:51:D3 |   |        |   |
| _   |   |                | 22176050                   | 4300033572 | 00:14:08:10:9A:6B |   |        |   |
| e   |   |                | 22176051                   | 4300032192 | 00:14:08:10:54:54 |   |        |   |
|     |   |                | 22176052                   | 4300032255 | 00:14:08:10:54:93 | 1 |        |   |
|     |   |                |                            |            |                   |   |        | 9 |
| ton |   |                |                            |            | +<br>Connect Disc | × | Delete |   |

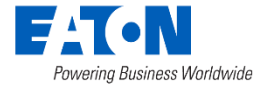

Click/Select Import Marriage file:

A Marriage file is generated from EATON which lists all the RF Node Serial Numbers with their MAC Addresses for your Network/Project. Once imported the list will be populated and displayed as below:

| ÷ | Network Runner |                            |            | 2C ¥                   | - 0 ×      | Open                                                                     |                           |                    |          |                  |       | ×  |
|---|----------------|----------------------------|------------|------------------------|------------|--------------------------------------------------------------------------|---------------------------|--------------------|----------|------------------|-------|----|
| = |                |                            |            |                        |            | $\leftarrow$ $\rightarrow$ $\checkmark$ $\uparrow$ $\blacksquare$ > This | PC > Documents > Marriage | Files > Glencoe    | ~        | ර Search Glencoe |       | م  |
|   |                |                            |            |                        |            | Organize   New folder                                                    |                           |                    |          |                  |       | 7  |
|   |                | Search by Serial or MAC ID |            | Q                      |            | 💺 Windows (C:) 🔷                                                         | Name                      | Date modified      | Туре     | Size             |       |    |
| - |                | 🗈 Import Marriage File     | Add Device | 🐼 Erase Device List    |            | OneDrive                                                                 | marriagefile.csv          | 10/12/2022 5:31 AM | CSV File | 178 KB           |       |    |
|   |                | Name                       | Carial     | Addrose                |            | 🧢 This PC                                                                |                           |                    |          |                  |       |    |
|   |                | Name                       | Serial     | Address                |            | 3D Objects                                                               |                           |                    |          |                  |       |    |
|   |                | 22176047                   | 4300032260 | 00:14:08:10:54:98      |            | Desktop                                                                  |                           |                    |          |                  |       |    |
|   |                | 22176048                   | 4300033598 | 00:14:08:10:9A:85      |            | Documents                                                                |                           |                    |          |                  |       |    |
|   |                | 22176049                   | 4300031551 | 00:14:08:10:51:D3      |            | Downloads                                                                |                           |                    |          |                  |       |    |
|   |                | 22476050                   | 4200022572 | 0044004004.50          |            | Music                                                                    |                           |                    |          |                  |       |    |
|   |                | 22176050                   | 4300033572 | 00:14:08:10:9A:6B      |            | E Pictures                                                               |                           |                    |          |                  |       |    |
|   |                | 22176051                   | 4300032192 | 00:14:08:10:54:54      |            | Videos                                                                   |                           |                    |          |                  |       |    |
|   |                | 22176052                   | 4300032255 | 00:14:08:10:54:93      |            | 🐛 Windows (C:)                                                           |                           |                    |          |                  |       |    |
|   |                |                            |            |                        | C          | File name                                                                | e:                        |                    |          | ✓ All files      |       | ~  |
|   |                |                            |            | + ×<br>Connect Disconn | ect Delete |                                                                          |                           |                    |          | Open             | Cance | el |

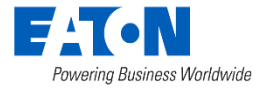

Click Select Add Device

Camera Application opens. Use rear camera to scan QR Code and import MAC Address.

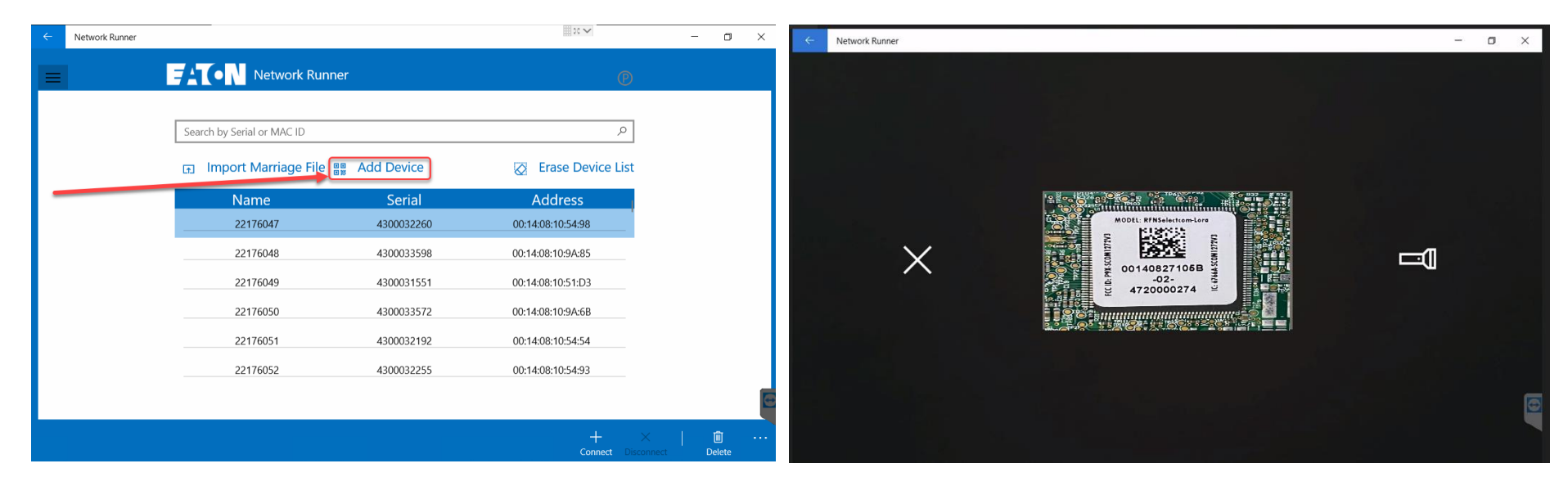

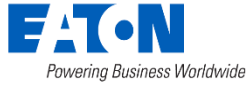

# **Network Runner Pages**

#### Device Identification Page

Click/Select on Menu Button to display the Navigation Menu

| ÷ | Network Runner                                                                              |                                               |     | - | σ | × |
|---|---------------------------------------------------------------------------------------------|-----------------------------------------------|-----|---|---|---|
| = | ] 🗕 🛶 🖌 🖓 🗛                                                                                 | Network Runner (8)                            |     |   |   |   |
|   | Sensor Se<br>74276605<br>Sensor Ma<br>ITRN<br>Sensor Mo<br>C2SX-W<br>Device Tyr<br>ELECTRIC | ial Number<br>nufacturer<br>del<br>re         |     |   |   |   |
|   | RFN MAC<br>00:14:08:<br>WiFi Radic<br>0C:B2:87:1                                            | Address<br>F:CD:AB<br>MAC Address<br>J5:68:65 |     |   |   |   |
|   | WiFi IPv6 /<br>FCAA::EB2                                                                    | \ddress<br>:B7FF:FE05:6B65                    |     |   |   |   |
|   | Device Sei<br>42103012                                                                      | ial Number<br>28                              |     |   |   |   |
|   | Firmware<br>Q11.3.1.1                                                                       | /ersion<br>2.S1r                              |     |   |   |   |
|   |                                                                                             |                                               | + × |   | ] |   |

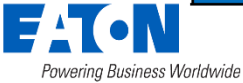

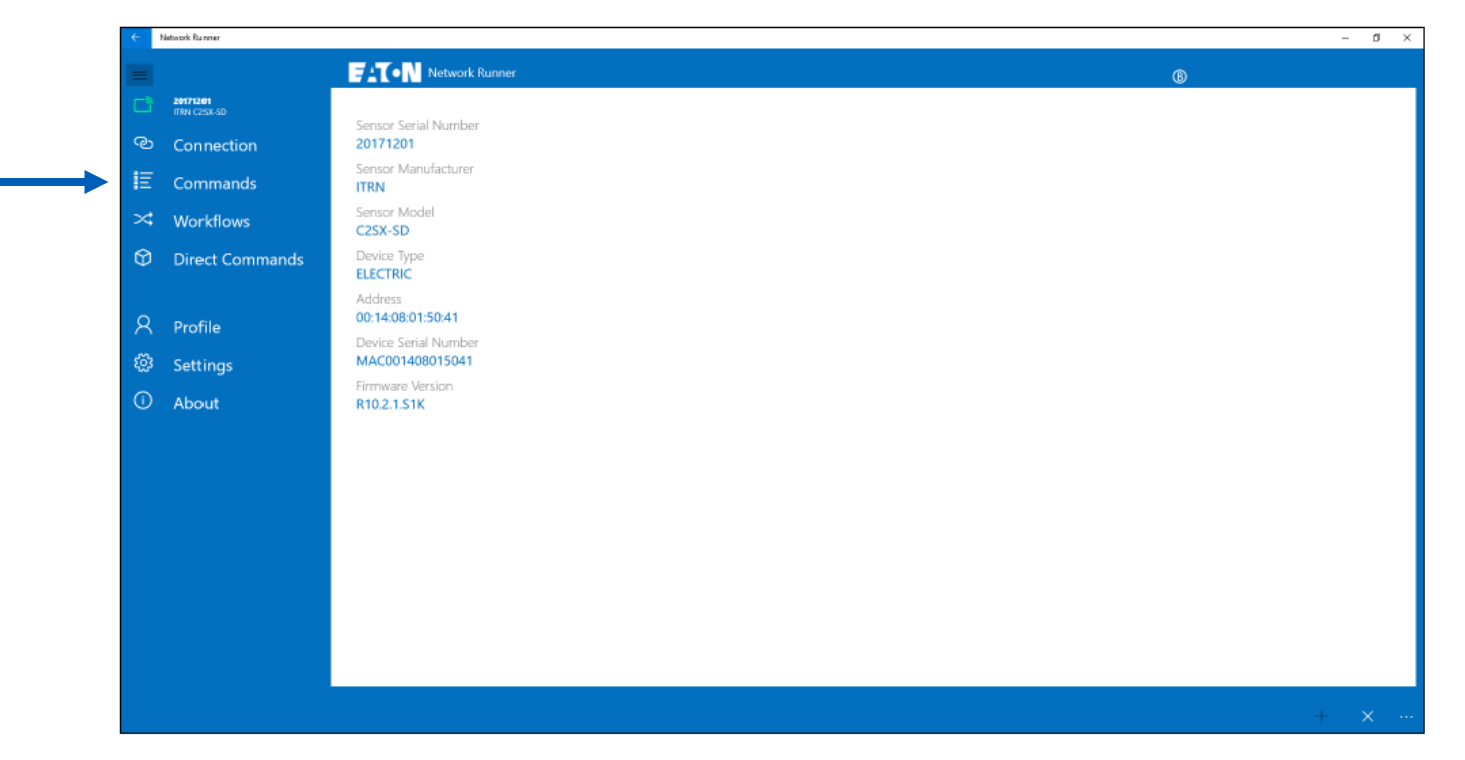

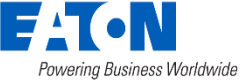

# Metering Commands (RFN 400 & 500 only)

- Read meter
- Reset demand
- Remote disconnect
- Network reset
- Voltage profile control
- Reporting & Recording parameters
- Reset watt-hours

- Network data
- Fast network join
- Location
- Firmware upgrade
- Association
- RSSI\*
- Factory reset

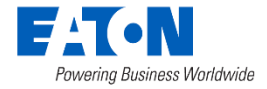

## RSSI

- Received Signal Strength Indicator" : measurement of the signal strength received by the RF node in dBm
  - 0 to -30 dBm Excellent
  - -30 to -60 Good
  - -60 to 85 Fair
  - -85 or less Poor/No Signal
  - Error message = 0 dBm
- Measurement of signal strength between field tool and the device it's connected to
  - Use Cases: Water Node Installation, infrastructure locations

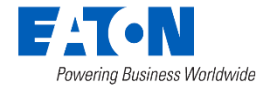

# Let's Practice!

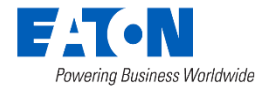

### Exercise 3: Connect to Electric Meter

- 1. Connect to a meter (C1SX)
- 2. Read the meter
- 3. Perform a Network Reset
- 4. Set the Location of the device
- Stand ~10 feet away from the device and calculate the RSSI signal quality
- 6. Repeat with C2SX-D meter
- 7. Repeat with A3 meter

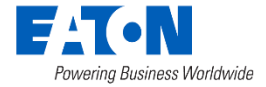
## **Common Electric Meter Questions and Issues**

- Meter has stopped reporting in Yukon
- Others?

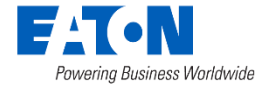

## Electric Meter: Yukon Troubleshooting

- 1. What is the Comm Status? – Not Ready, Ready, Unknown
- Ready: meter is communicating to Yukon
- Not Ready: check device with field tool
- Unknown: PF/RL are different, device could be switching gateways

| Network Information 2 ^     |                                                                                                    |
|-----------------------------|----------------------------------------------------------------------------------------------------|
| Comm Status:                | Not Ready                                                                                                    |
| Comm Status<br>Obtained At: | 02/22/2024 12:01                                                                                                |
| Groups:                     | GW186_nodes, Release 9.1 Buffered, Release<br>9.1.2 (Buffered), Release 9.3.1 (buffered),<br>Release_9_7, Union |
| Node Serial Number:         | 4110032331                                                                                                    |
| Primary Forward:            | Unknown                                                                                                    |
| Reverse Lookup:             | GW219                                                                                                    |
| Show All                    | 🗘 Refresh                                                                                                    |

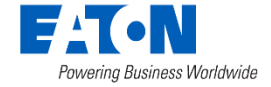

## Electric Meter: Field Tool Troubleshooting

When Electric Meter/Node Fails to report/read into Yukon:

1. Use Field Tool to attempt to communicate directly to the node in the field

- If NO-Cycle Power (\*capacitor wait times) then attempt to communicate again using Field Tool.
  - If YES execute a Fast Network Join and/or Network Reset.
  - If NO-Node is defective, request RMA from EATON.

2. If YES-then communications are established, this tells us that the RF module & Node are working and communicating.

3. If YES-attempt to connect to neighboring devices (gateway, meters or relays)

4. If YES-Check RSSI Signal Quality (Received Signal Strength Indicator)

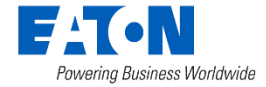

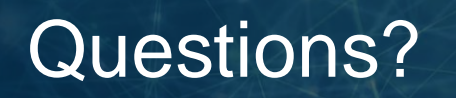

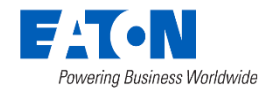

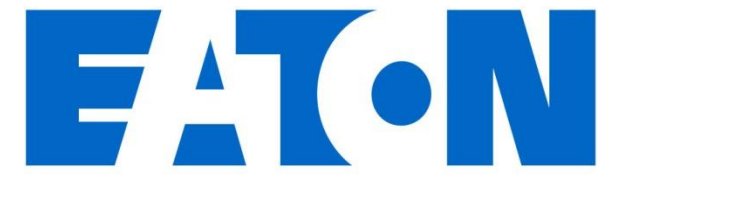

Powering Business Worldwide